# SKATETIJD!

Martijn Hagens | 23 mei 2019

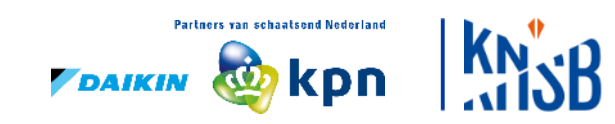

## Agenda

SKATETIJD KNSB actueel

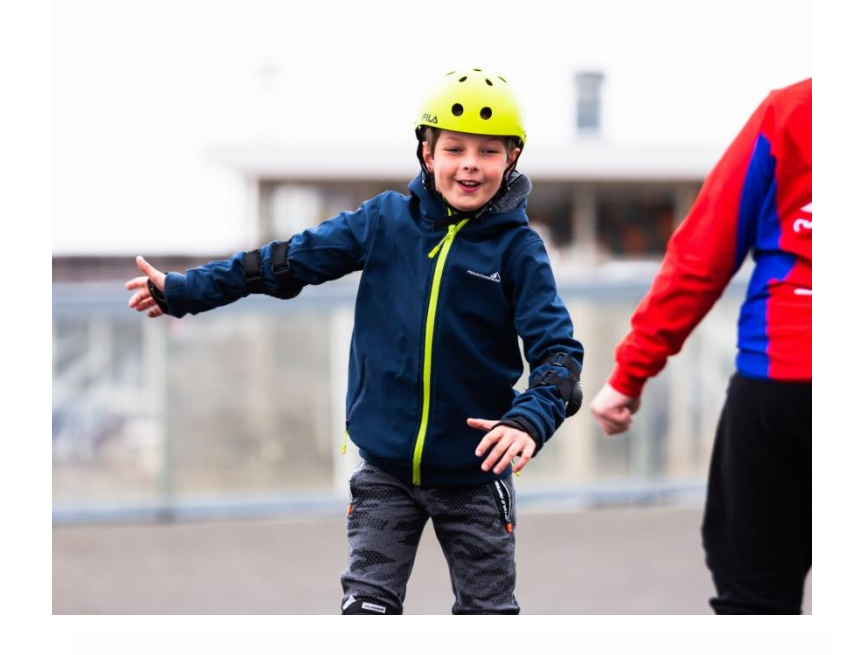

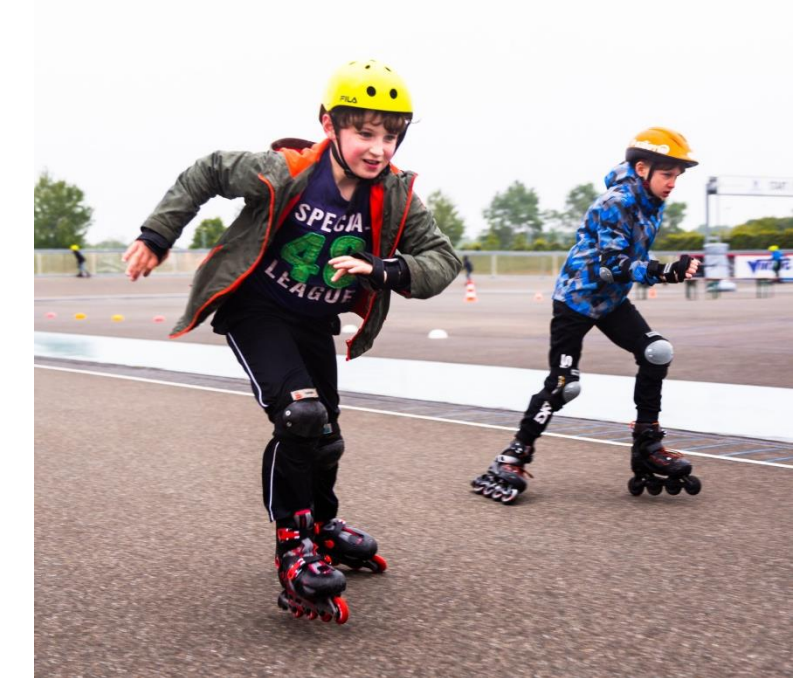

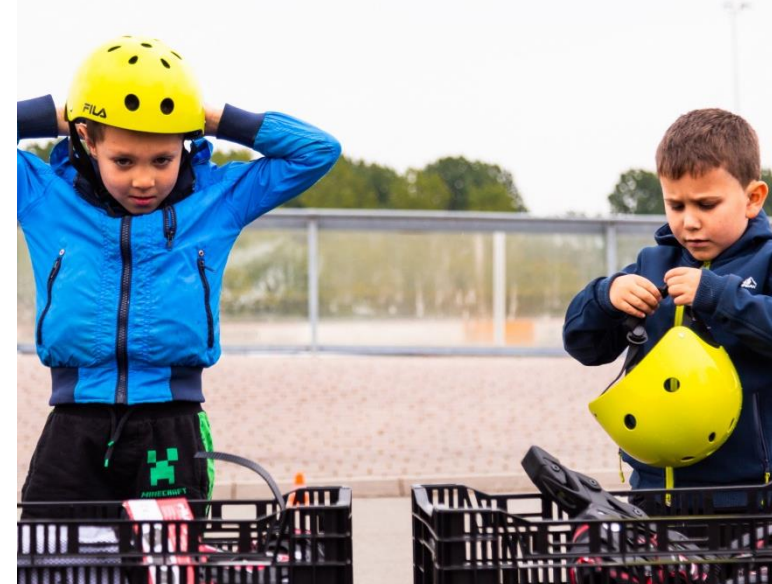

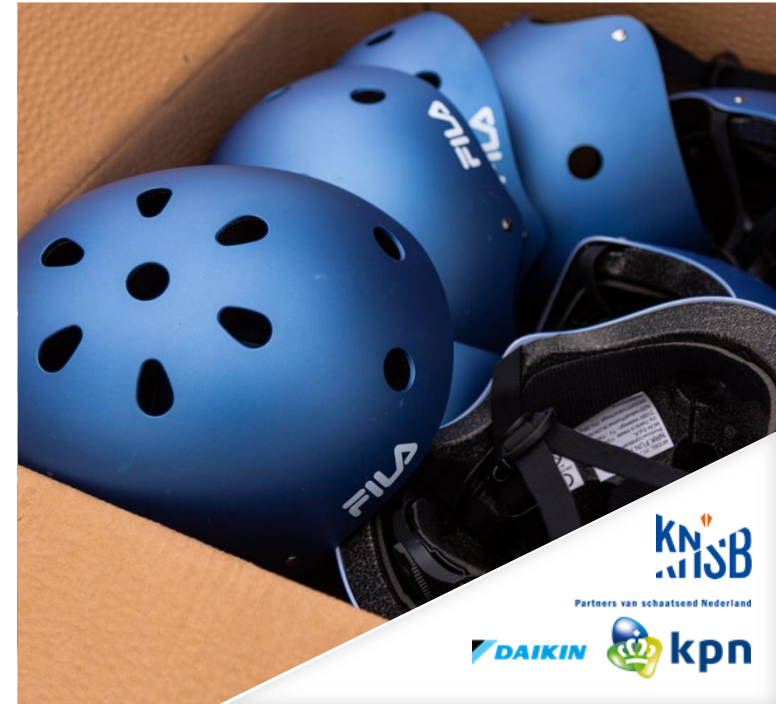

## Aanleiding

#### WK inline

- Scholenprogramma in Gelderland
- Clinics in samenwerking met verenigingen
- Ontstaan lokaal netwerk

### IJSTIJD! 18/19

- Landelijke campagne, gericht op schoolschaatsen
- Netwerk rondom VKN ijsbaan
- Jeugd t/m 12 jaar.

#### SKATETIJD! 2019

- Landelijke campagne
- Gericht op schoolskaten
- Jeugd t/m 12 jaar
- Samenwerking verenigingen

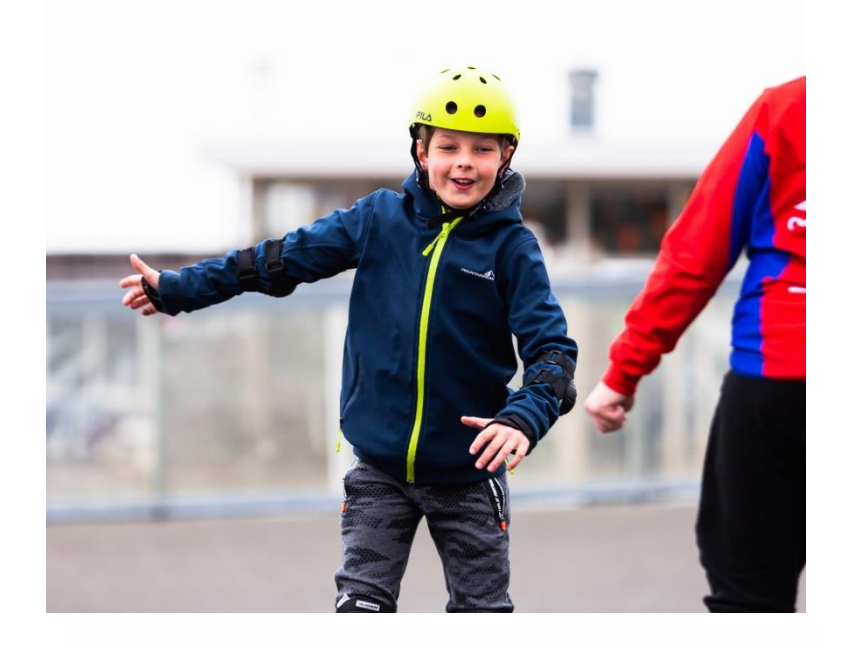

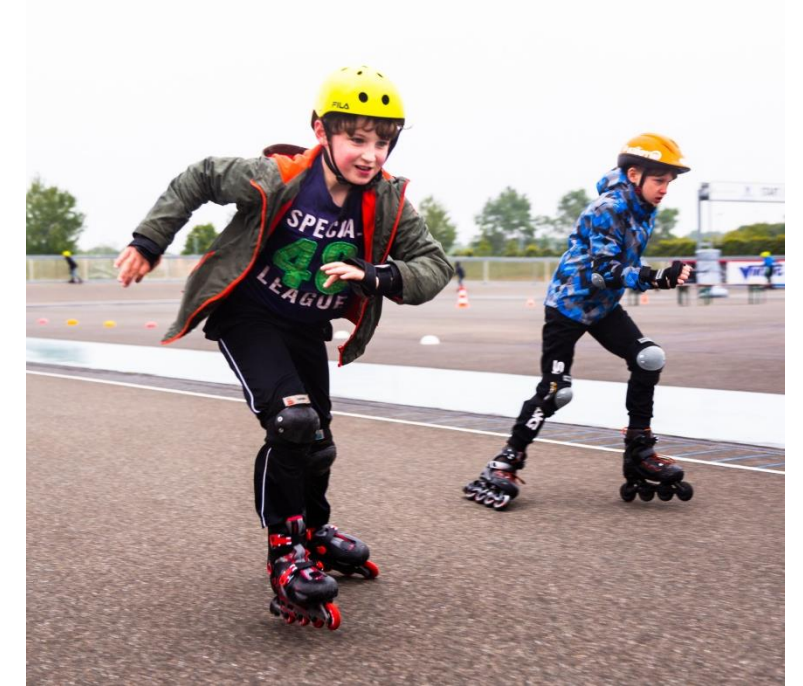

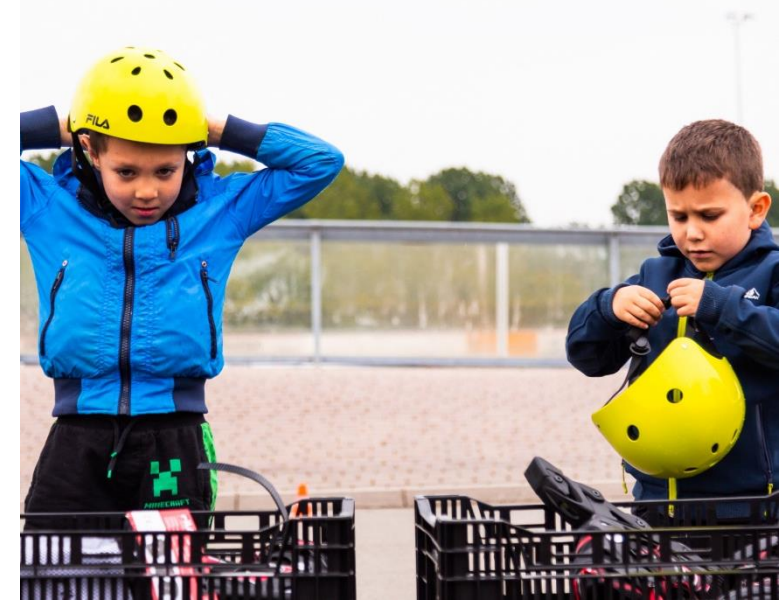

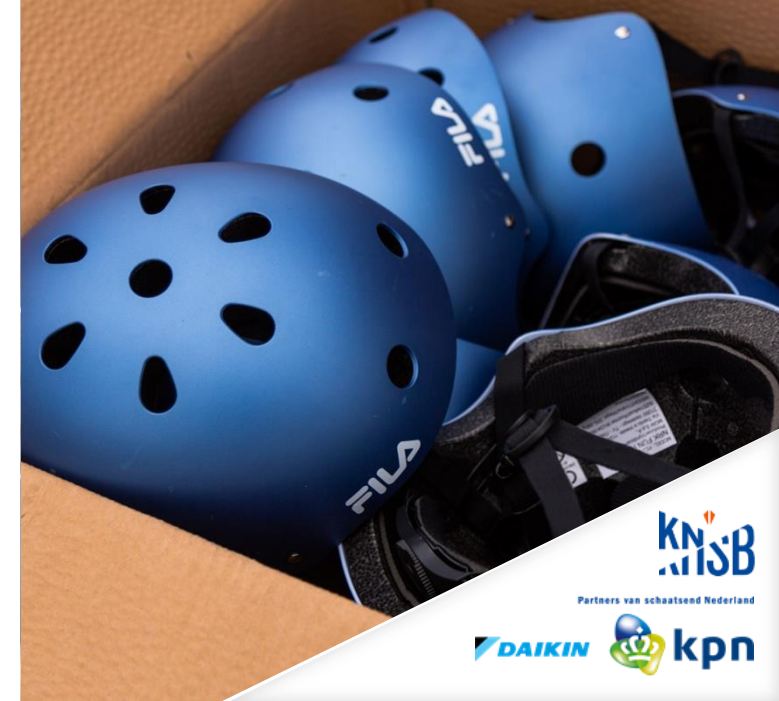

## Van schoolskaten naar actief bij een vereniging

#### Huidige situatie 2019

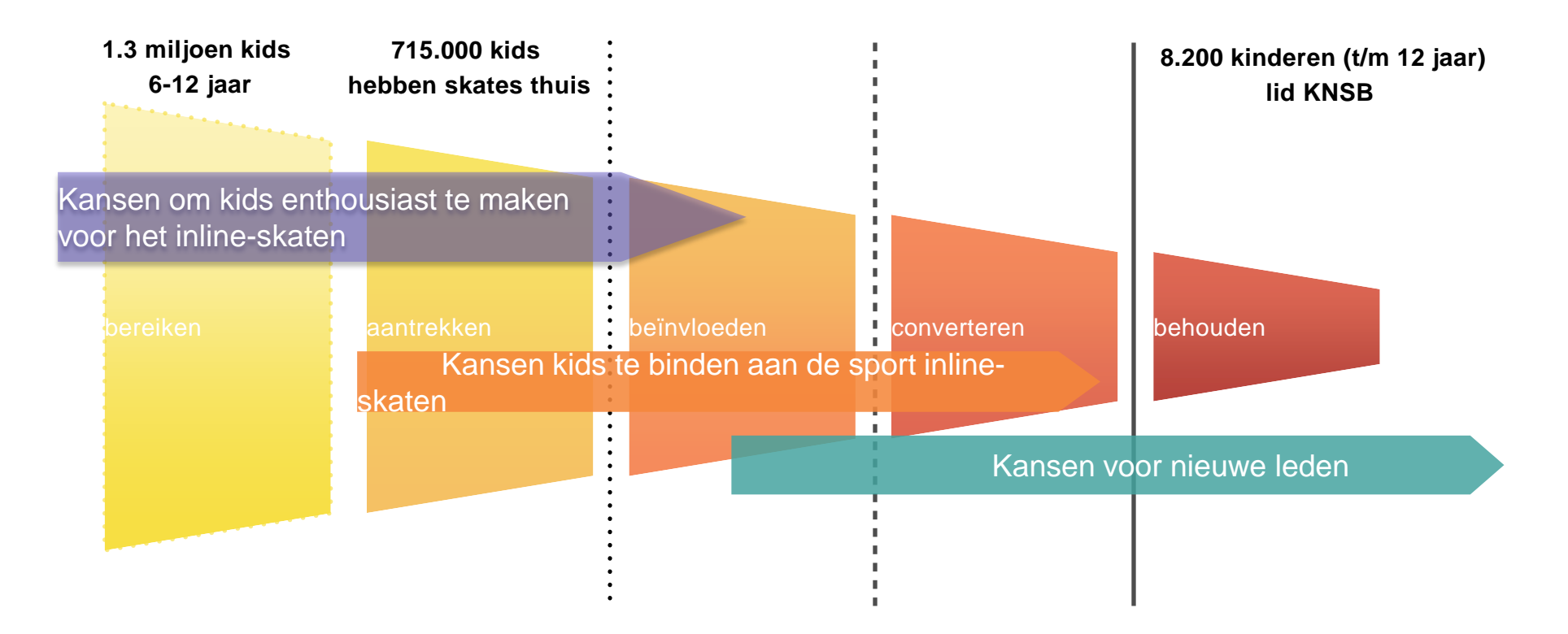

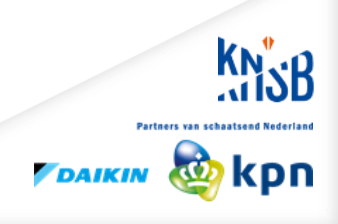

## Hoe gaan we dit realiseren?

Periode: (1 apr t/m 1 okt.)

#### Verenigingen.

- Samenwerken met 10 verenigingen
- Organiseren van clinics op basisscholen of op de skatebanen als vervangende gymles
- Opbouwen lokaal netwerk
- Vervolgaanbod
- Organisatie scholingsdagen

#### Scholen en buurtsportcoaches

- Scholenprogramma 6-12 jaar Lespakket
- Werven van nieuwe ambassadeurs

#### Materialen

 Meer goed skatemateriaal beschikbaar dankzij Fila en Tonzon

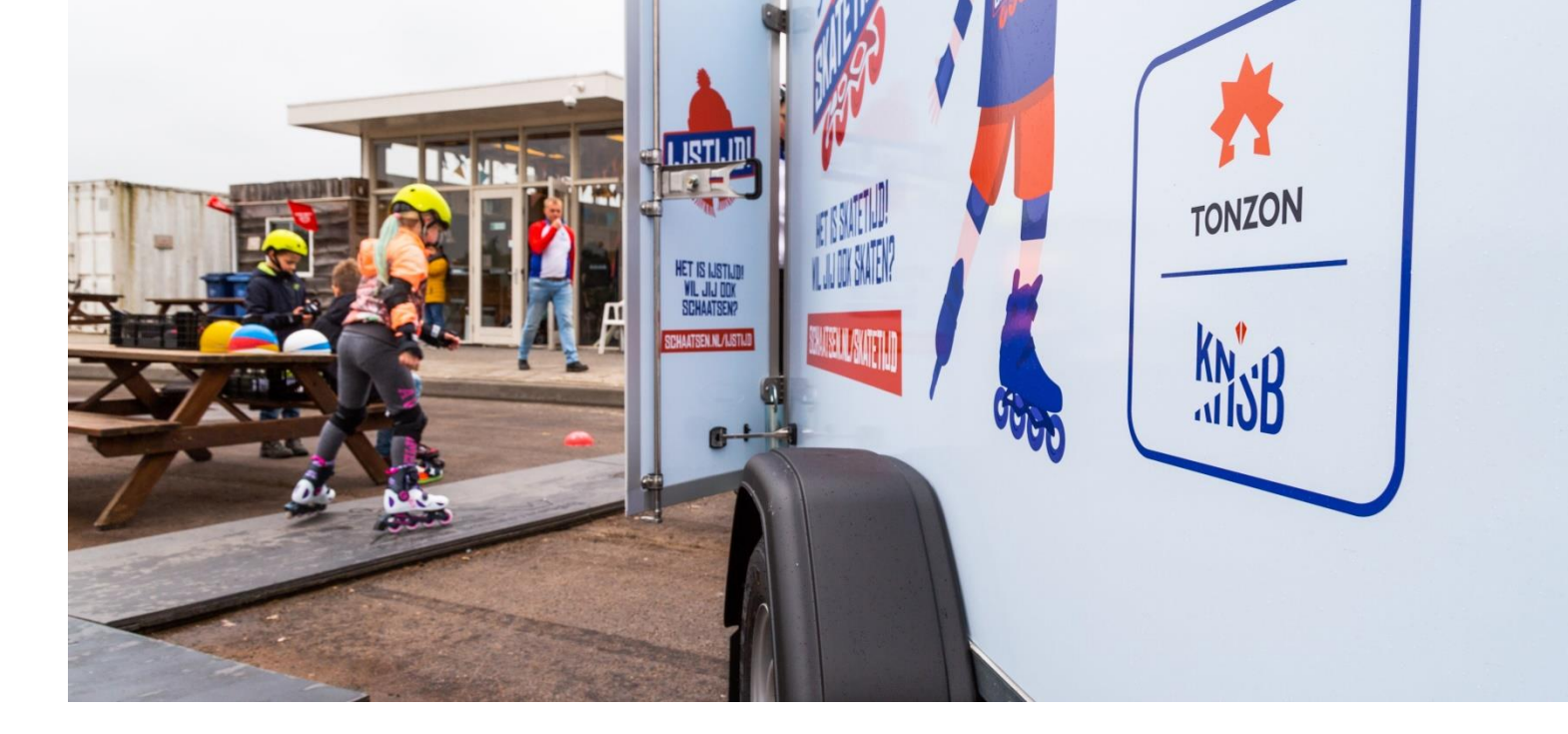

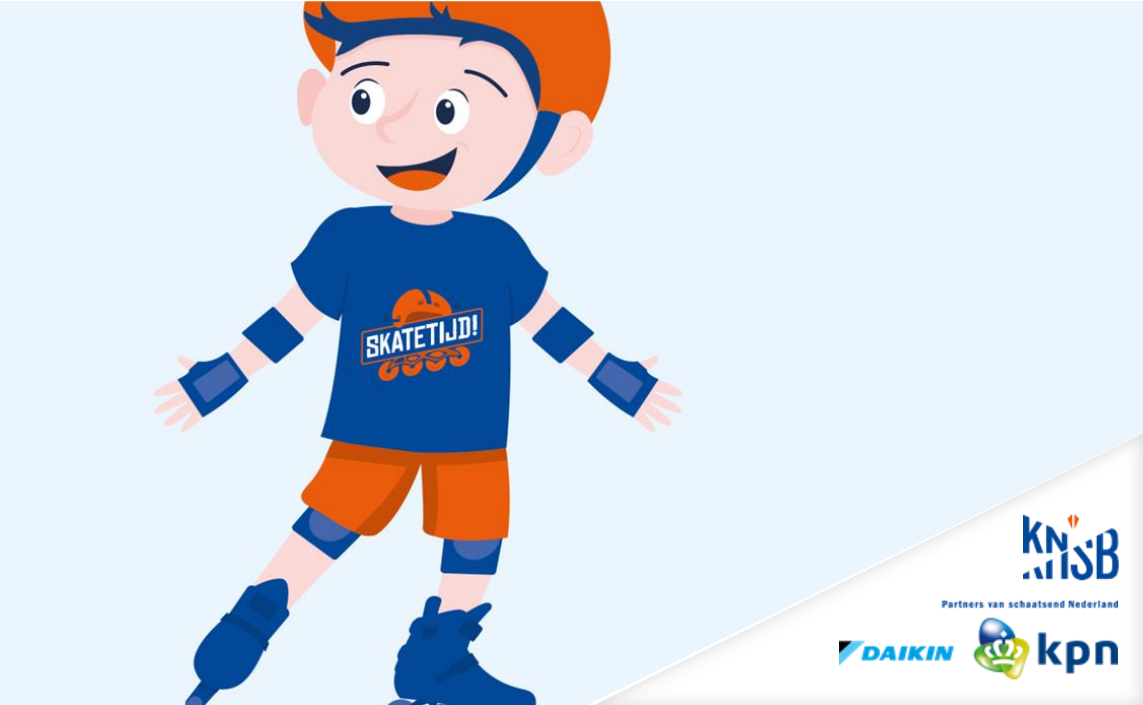

## Mogelijkheden SKATETIJD! voor verenigingen

#### **Clinics**

- Basisscholen, BSO, buurtsportcoach.
- Skatemateriaal
- Brieven
- Vergoeding
- Lespakket

#### Scholingsdagen op locatie

- Scholing nieuwe trainers/instructeurs
- Buurtsportcoaches / leerkrachten
- Leskaart + e-learning

#### **Overige**

- Trajectondersteuning op maat
- Fila skates bij te bestellen ook voor instructeurs

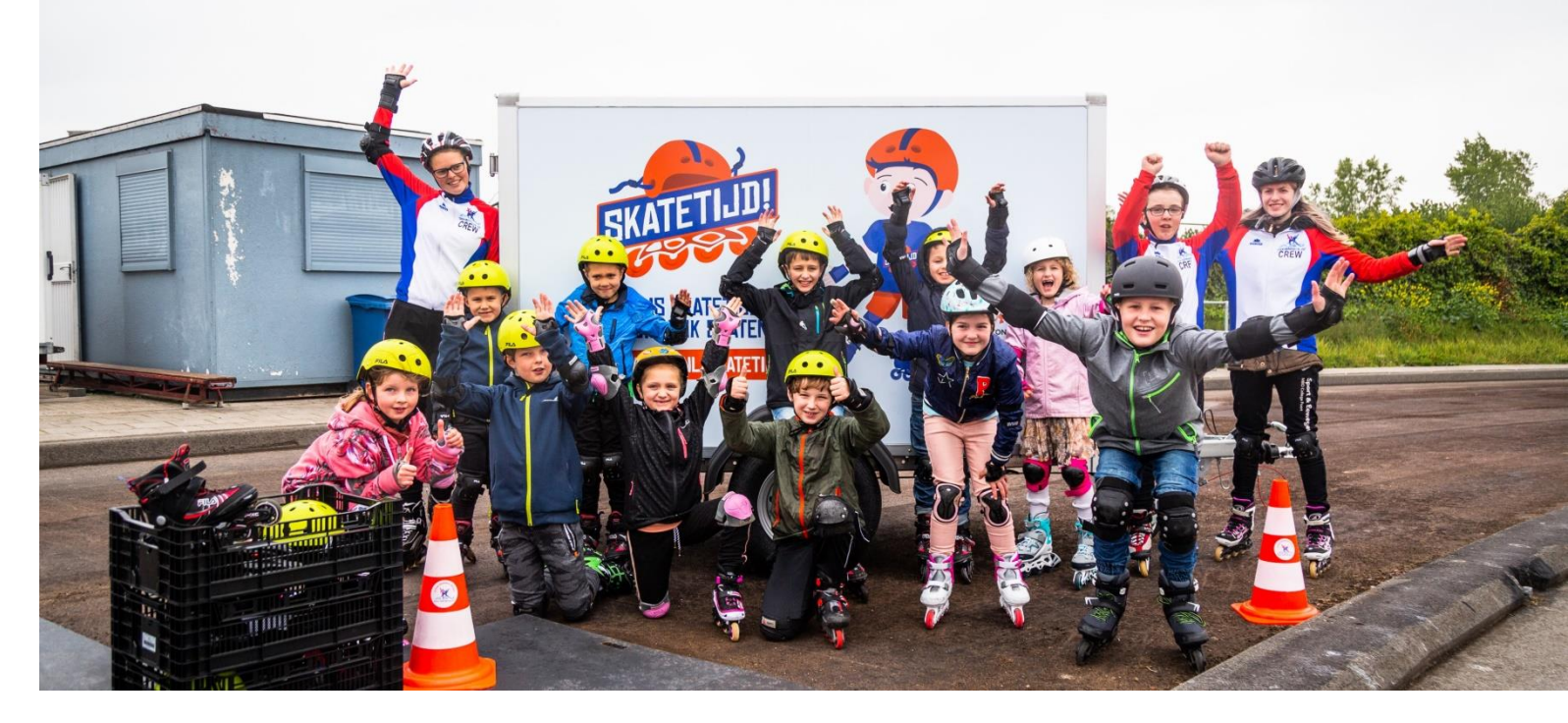

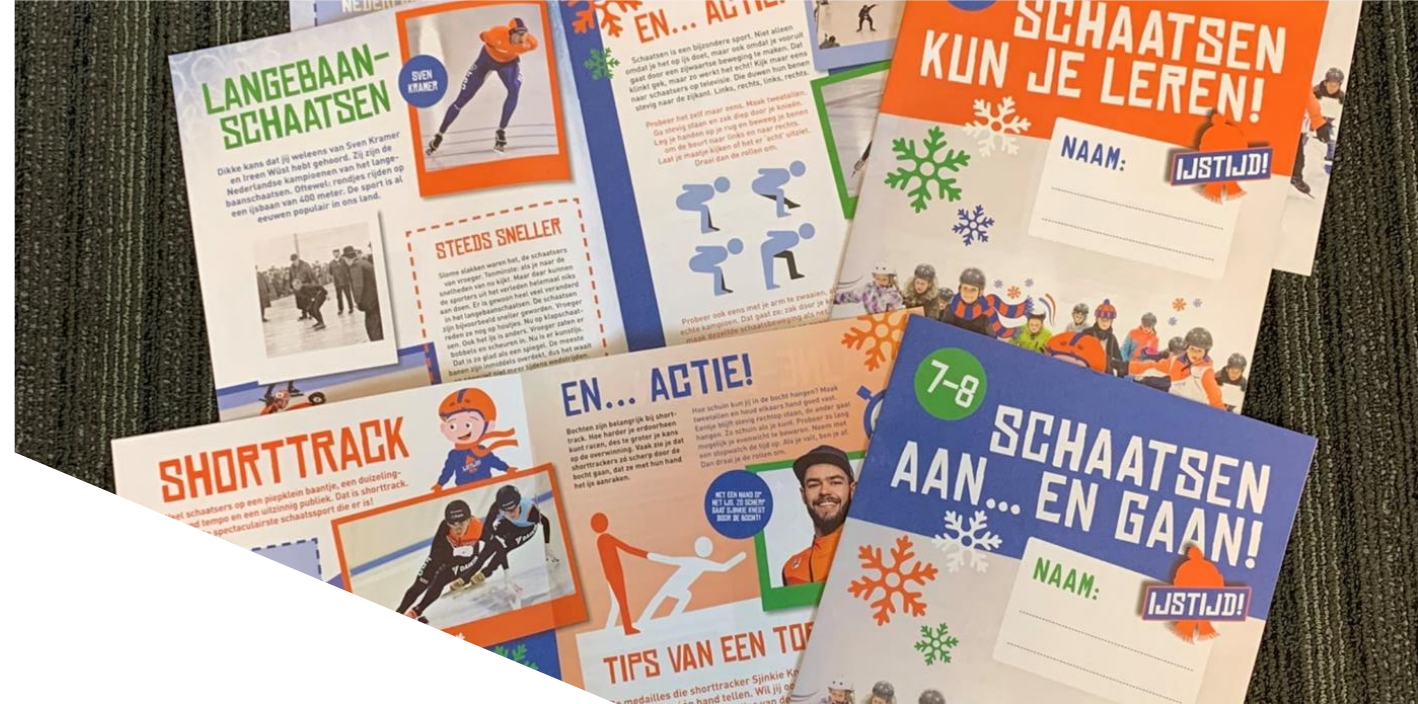

### **Interesse?**

Nog ruimte voor twee verenigingen

#### **Gebruik Skatekar**

- Skatekar

#### **Inzet Lespakket**

#### Aanmelden:

- Martijn Hagens – <u>m.hagens@knsb.nl</u>

![](_page_6_Picture_7.jpeg)

![](_page_6_Picture_8.jpeg)

## **Actueel**

- Sportakkoord sluit je aan bij de lokale sportformateur
- Opleidingswensen? Voor 15 juni: <u>m.jonker@knsb.nl</u>
- AVG
- Afmelden leden: vóór 30 september!
- IJSTIJD! 2019 / 2020 uitnodiging verenigingsbijeenkomst – 4 juni

![](_page_7_Picture_6.jpeg)